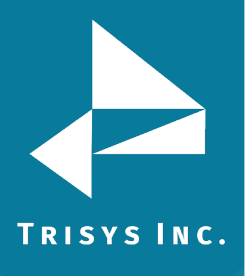

# Configuring Trisys CDR Loader to work with Tapit 6/NOVA

Notes:

You must first install Tapit 6/NOVA if you have not done so already.

Before the Trisys CDR Loader can be configured, you must be receiving CDR data from your Cisco Call Manger. This is done by using Cisco's Billing Application Server Output feature and the FTP or SFTP client of your choice. For assistance with this, please contact whomever supports your Cisco Call Manager. Once complete you should have a folder on the Tapit NOVA PC receiving CDR files from the Cisco Call Manager. We would recommend sending these files to a folder on the C:\ drive with a simple name such as C:\CISCO

1. Download and install Trisys CDR Loader. This can be found under Other Utilities on the Tapt 6/Nov DVD or from the link below. Install by extracting the zip file and right Clicking on Setup.exe and selecting Run as Administrator

http://main.trisys.com/download/tapitNOVA/CDRLoaderNOVA\_setup.zip

- 2. Once installed go to Start > Programs > Tapit NOVA and select CDR Loader Service Manager by right Clicking and selecting Run as Administrator.
- 3. Click the Configure CDR Loader in CDR\_ Loader button and the configuration interface will start.
- 4. Click Wizard and Select "Cisco version 5 or Newer" > Click Next.

| Telephone system                                                                        |  |
|-----------------------------------------------------------------------------------------|--|
| Warning:                                                                                |  |
| During this setup the Wizard makes nessesary changes in the Tapit/Tality settings.      |  |
| Some changes cannot be reversed even by cancelling and quitting the Wizard.             |  |
| If you have already set up CDR Loader and it is working properly cancel the Wizard now. |  |
| supported Telephone Systems from the list.                                              |  |
|                                                                                         |  |
|                                                                                         |  |
| Polocius y Tolochana Custom from the list                                               |  |
| Selectyour Telephone System from the list.                                              |  |
| Then click on the Next button                                                           |  |
|                                                                                         |  |
|                                                                                         |  |
| Cisco 5 or Newer 👻                                                                      |  |
|                                                                                         |  |
|                                                                                         |  |
|                                                                                         |  |

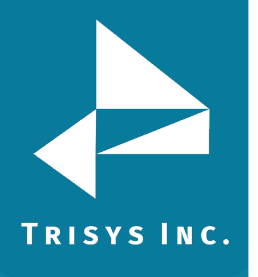

### 5. Click Next with Text File Selected.

| 🕄 CDR Loader Wizard - Nova                                 | —           |     | × |
|------------------------------------------------------------|-------------|-----|---|
| Database Driver                                            |             |     |   |
|                                                            |             |     |   |
|                                                            |             |     |   |
| Select a driver for Cisco CDR files (select 'Text File').  |             |     |   |
| By default Cisco CM 5.x/7.x pushes CDR text files via FTP. |             |     |   |
| Click on the Next button                                   |             |     |   |
|                                                            |             |     |   |
|                                                            |             |     |   |
|                                                            |             |     |   |
| {Text File (*.txt)}                                        |             |     |   |
|                                                            |             |     |   |
| Einish                                                     | <u>C</u> an | cel |   |

6. Click the Locate button and browse to the folder where your Cisco CDR Files are located. Select one of the files in this folder and Click Open, then Click Next.

Confirm the folder is the one you selected and Click Next.

| 🗜 CDR Loader Wizard - Nova                                                            |                                                    |                 | <u>—</u> 22  |                 |  |
|---------------------------------------------------------------------------------------|----------------------------------------------------|-----------------|--------------|-----------------|--|
| Data File                                                                             |                                                    |                 |              |                 |  |
|                                                                                       |                                                    |                 |              |                 |  |
|                                                                                       |                                                    |                 |              |                 |  |
|                                                                                       |                                                    |                 |              |                 |  |
| Enter the CDR comma delimited text fil                                                | e name (fully qualified                            | d path).        |              |                 |  |
| The file should look like 'cdr_StandAlc                                               | neCluster_cc_yyyym                                 | mddhhnn_sssss'. |              |                 |  |
| This is just a cluster file (cdr_StandAlo<br>Later you will be able to select nodes ( | neCluster) selection<br>(e.g. 01, 02, etc.) for pr | n.<br>ocessing. |              |                 |  |
| Click on the Next button                                                              |                                                    |                 |              |                 |  |
|                                                                                       |                                                    |                 |              |                 |  |
|                                                                                       |                                                    |                 | Locate Set j | <u>D</u> erault |  |
|                                                                                       |                                                    |                 |              |                 |  |
| Back Ne:                                                                              | ĸt                                                 | Einish          | <u>C</u> a   | incel           |  |

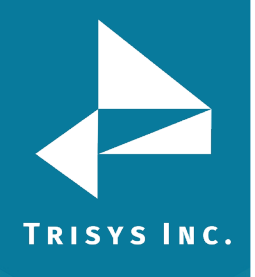

7. Click Test Connect. A screen will appear displaying all the clusters available in the CDR Files folder. Click OK, then Click Next.

| Connection String                                                                                                    |                                                                       |                                                                                                    |                                            |                     |
|----------------------------------------------------------------------------------------------------|-----------------------------------------------------------------------|----------------------------------------------------------------------------------------------------|--------------------------------------------|---------------------|
| erify the Connection String.                                                                                                    |                                                                       |                                                                                                    |                                            |                     |
| lick on the 'Test Connect' to test the                                                                                                    | connection                                                            | and retrieve necess                                                                                                    | ary information.                           |                     |
| ou will get appropriate message wit                                                                                                    | h database                                                            | status.                                                                                                    |                                            |                     |
| lick on the Next button                                                                                                    |                                                                       |                                                                                                    |                                            |                     |
|                                                                                                    |                                                                       |                                                                                                    |                                            |                     |
|                                                                                                    |                                                                       |                                                                                                    |                                            |                     |
|                                                                                                    |                                                                       |                                                                                                    |                                            |                     |
|                                                                                                    |                                                                       |                                                                                                    |                                            | <u>I</u> est 0      |
| vider=Microsoft.Jet.OLEDB.4.0;Data                                                                                                    | Source='C                                                             | :\Cisco\';Extended F                                                                                                    | Properties="text;HDR=Ye                    | es;FMT=Delimited;"; |
|                                                                                                    |                                                                       | -1                                                                                                    |                                            |                     |
| <u>B</u> ack                                                                                                    | <u>N</u> ext                                                          |                                                                                                    | Einish                                     | <u>C</u> ancel      |
| ation Tanit Nava CDP Loaden                                                                                                    |                                                                       |                                                                                                    | ~                                          |                     |
| lation - Tapit Nova CDK Loader                                                                                                    |                                                                       |                                                                                                    | ^                                          |                     |
| Cluster : StandAloneCluster<br>Status: OK                                                                                                    | r (                                                                   | Nodes : 6                                                                                                    |                                            |                     |
| Node Oldest file (UTC)<br>Newest file (UTC)                                                                                                    | Last Rec.                                                             | First Rec.                                                                                                    | Rec-s                                      |                     |
| 01 2018/03/16 23:38<br>2018/03/16 23:59                                                                                                    | 03/16/18                                                              | 03/16/18 18:28:03<br>18:58:04                                                                                                    | 7                                          |                     |
|                                                                                                    |                                                                       |                                                                                                    | 1                                          |                     |
| 02 2018/03/16 23:37                                                                                                    |                                                                       | 03/16/18 18:19:43                                                                                                    | 1                                          |                     |
| 02 2018/03/16 23:37<br>2018/03/16 23:57                                                                                                    | 03/16/18                                                              | 03/16/18 18: <mark>19:43</mark><br>18:55:47                                                                                                    | 37                                         |                     |
| 02 2018/03/16 23:37<br>2018/03/16 23:57<br>03 2018/03/16 23:37                                                                                                    | 03/16/18                                                              | 03/16/18 18:19:43<br>18:55:47<br>03/16/18 18:31:40                                                                                                    | 37                                         |                     |
| 02 2018/03/16 23:37<br>2018/03/16 23:57<br>03 2018/03/16 23:37<br>2018/03/16 23:57                                                                                                    | 03/16/18<br>03/16/18                                                  | 03/16/18 18:19:43<br>18:55:47<br>03/16/18 18:31:40<br>18:56:57                                                                                                    | 9                                          |                     |
| 02 2018/03/16 23:37<br>2018/03/16 23:57<br>03 2018/03/16 23:37<br>2018/03/16 23:57<br>04 2018/03/16 23:35<br>2018/03/16 23:58                                                                                                   | 03/16/18<br>03/16/18<br>03/16/18                                      | 03/16/18 18:19:43<br>18:55:47<br>03/16/18 18:31:40<br>18:56:57<br>03/16/18 18:29:47<br>18:58:26                                                                                           | 7<br>37<br>9<br>158                        |                     |
| 02 2018/03/16 23:37<br>2018/03/16 23:57<br>03 2018/03/16 23:37<br>2018/03/16 23:57<br>04 2018/03/16 23:35<br>2018/03/16 23:58                                                                                                   | 03/16/18<br>03/16/18<br>03/16/18                                      | 03/16/18 18:19:43<br>18:55:47<br>03/16/18 18:31:40<br>18:56:57<br>03/16/18 18:29:47<br>18:58:26                                                                                           | 37<br>9<br>158                             |                     |
| 02 2018/03/16 23:37<br>2018/03/16 23:57<br>03 2018/03/16 23:57<br>2018/03/16 23:57<br>04 2018/03/16 23:35<br>2018/03/16 23:58<br>05 2018/03/16 23:37<br>2018/03/16 23:57                                                        | 03/16/18<br>03/16/18<br>03/16/18<br>03/16/18                          | 03/16/18 18:19:43<br>18:55:47<br>03/16/18 18:31:40<br>18:56:57<br>03/16/18 18:29:47<br>18:58:26<br>03/16/18 18:20:46<br>18:55:22                                                          | 7<br>37<br>9<br>158<br>4                   |                     |
| 02 2018/03/16 23:37<br>2018/03/16 23:57<br>03 2018/03/16 23:37<br>2018/03/16 23:57<br>04 2018/03/16 23:35<br>2018/03/16 23:58<br>05 2018/03/16 23:57<br>06 2018/03/16 23:37                                                     | 03/16/18<br>03/16/18<br>03/16/18<br>03/16/18                          | 03/16/18 18:19:43<br>18:55:47<br>03/16/18 18:31:40<br>18:56:57<br>03/16/18 18:29:47<br>18:58:26<br>03/16/18 18:20:46<br>18:55:22<br>03/16/18 18:15:41                                     | 7<br>37<br>9<br>158<br>4                   |                     |
| 02 2018/03/16 23:37<br>2018/03/16 23:57<br>03 2018/03/16 23:37<br>2018/03/16 23:57<br>04 2018/03/16 23:35<br>2018/03/16 23:58<br>05 2018/03/16 23:57<br>06 2018/03/16 23:37<br>2018/03/16 23:57                                 | 03/16/18<br>03/16/18<br>03/16/18<br>03/16/18<br>03/16/18              | 03/16/18 18:19:43<br>18:55:47<br>03/16/18 18:31:40<br>18:56:57<br>03/16/18 18:29:47<br>18:58:26<br>03/16/18 18:20:46<br>18:55:22<br>03/16/18 18:15:41<br>18:56:42                         | 7<br>37<br>9<br>158<br>4<br>26             |                     |
| 02 2018/03/16 23:37<br>2018/03/16 23:57<br>03 2018/03/16 23:37<br>2018/03/16 23:57<br>04 2018/03/16 23:35<br>2018/03/16 23:58<br>05 2018/03/16 23:57<br>06 2018/03/16 23:57<br>06 2018/03/16 23:57<br>* Wizard checks and shows | 03/16/18<br>03/16/18<br>03/16/18<br>03/16/18<br>03/16/18<br>info only | 03/16/18 18:19:43<br>18:55:47<br>03/16/18 18:31:40<br>18:56:57<br>03/16/18 18:29:47<br>18:58:26<br>03/16/18 18:20:46<br>18:55:22<br>03/16/18 18:15:41<br>18:56:42<br>for the first and la | 7<br>37<br>9<br>158<br>4<br>26<br>st files |                     |

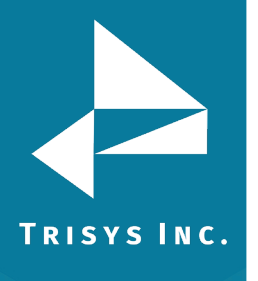

8. On this screen all of the Paths should be for the location in Tapit you plan to use for this Cisco. In most cases this will be C:\TAPITNOVA\LOCATIONS\L0\DATA\. 00

9. Click Next on the Final Node Settings Screen.

🖏 CDR Loader Wizard - Nova

|       | Loc. ID | Node | Sess. ID            | Location Name | Output File                              |
|-------|---------|------|---------------------|---------------|------------------------------------------|
| S_001 | Loc_0   | 1    | 2010/01/01 00:00:00 | Main          | C:\TAPITNOVA\LOCATIONS\L0\DATA\TELMSG.DA |
| S_002 | Loc_0   | 2    | 2010/01/01 00:00:00 | Main          | C:\TAPITNOVA\LOCATIONS\L0\DATA\TELMSG.DA |
| S_003 | Loc_0   | 3    | 2010/01/01 00:00:00 | Main          | C:\TAPITNOVA\LOCATIONS\L0\DATA\TELMSG.DA |
| S_004 | Loc_0   | 4    | 2010/01/01 00:00:00 | Main          | C:\TAPITNOVA\LOCATIONS\L0\DATA\TELMSG.DA |
| S_005 | Loc_0   | 5    | 2010/01/01 00:00:00 | Main          | C:\TAPITNOVA\LOCATIONS\L0\DATA\TELMSG.DA |
| S_006 | Loc_0   | 6    | 2010/01/01 00:00:00 | Main          | C:\TAPITNOVA\LOCATIONS\L0\DATA\TELMSG.DA |
|       |         |      |                     |               |                                          |
|       |         |      |                     |               |                                          |

×

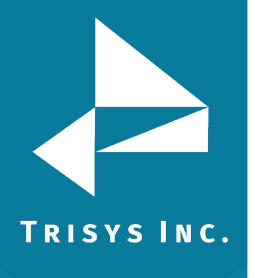

## Tapit CDR Loader Read Me First

### 10. Click Next on Initial Date.

| 🛱 CDR Loader Wizard - Nova                                                                                    | 84 <u>—</u> |     | × |
|----------------------------------------------------------------------------------------------------|-------------|-----|---|
| Initial Date                                                                                                  |             |     |   |
|                                                                                                    |             |     |   |
| Specify the Initial Local Date and Time to start call processing from.                                        |             |     |   |
| Change of the Initial Date may result in duplication of call records or loss of call records in the database. |             |     |   |
| We recommend to leave the default value.                                                                      |             |     |   |
| Click on the Next button                                                                                      |             |     |   |
| Initial Date (уууу/mm/dd hh:mm)<br>2010/01/01 00:00                                                           |             |     |   |
| <u>Back</u><br><u>I</u> inish                                                                                 | <u>C</u> an | cel |   |

11. On the Processing Interval screen, the minimum and default is 5 minutes. Click Next.

|            |            | 1000                                      |                                           |                     |
|------------|------------|-------------------------------------------|-------------------------------------------|---------------------|
|            |            |                                           |                                           |                     |
|            |            |                                           |                                           |                     |
|            |            |                                           |                                           |                     |
| CDR Loader | r's timer. |                                           |                                           |                     |
|            |            |                                           |                                           |                     |
|            |            |                                           |                                           |                     |
| У 5        | minutes    |                                           |                                           |                     |
|            | Einish     | <u>C</u> ar                               | ncel                                      |                     |
|            | CDR Loade  | CDR Loader's timer.<br>y <b>5 minutes</b> | CDR Loader's timer.<br>y <b>5</b> minutes | CDR Loader's timer. |

12. Click Finish.

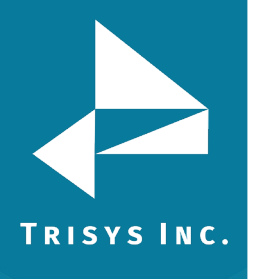

|       | CDR Loader Wizard - Nova —                                                                                | 6 |
|-------|----------------------------------------------------------------------------------------------------|---|
|       | Finish                                                                                                    |   |
|       | Congratulations !                                                                                         |   |
|       | You have finished the Tapit CDR Loader setup.                                                             |   |
|       | After closing this screen you will need to click on Start Timer button.                                   |   |
|       | This will start the CDR Loader's timer and CDR Loader will automatically collect calls from the Database. |   |
|       | Note: The Monitor and Tapit or Tality also must be running in order to process calls and produce reports. |   |
|       | Click on the Finish button                                                                                |   |
|       |                                                                                                    |   |
|       |                                                                                                    |   |
|       |                                                                                                    |   |
| ancel | Back Next Einish Car                                                                                      | _ |
| ancel | Back Next Einish Car                                                                                      |   |

13. Your setting should now all be populated. To test, Click Get Calls Now. If it is configured correctly the New Records Processed should increase. Wait until it stops before proceeding. If there are a great deal of files in the folder, this may take some time.

| C, Tapit Nova CDK Loader - Nova T.o. 15.3                                                                                                    | 0 12/11/17 - Trisys, Inc.                                                                                                    | :                                                                                                    |
|----------------------------------------------------------------------------------------------------|----------------------------------------------------------------------------------------------------|----------------------------------------------------------------------------------------------------|
| Wizard     Edit       Telephone System        Cisco 5 or Newer     ▼       Database Driver     ▼                                                                                                    | To change settings click on the Stop Timer button.<br>You can change settings using Wizard or directly on the screen:<br>1. To change settings with Wizard click on the Wizard button and<br>2. To edit settings directly on the screen click on the Edit button ar<br>To test connection settings click on the Get Calls Now button<br>If timer is stopped to return to the automatic mode click on the Star | ollow instructions.<br>d follow instructions from the Readme file<br>: Timer button                                             |
| Server                                                                                                    |                                                                                                    |                                                                                                    |
|                                                                                                    | -                                                                                                    |                                                                                                    |
| Data File Name                                                                                                    |                                                                                                    |                                                                                                    |
| C:\Cisco\cdr_StandAloneCluster_01_2018031                                                                                                    | 62338_29957.csv                                                                                                    |                                                                                                    |
| * Multiple nodes detected. Click on the                                                                                                    | Multi Sites button to see Output Files for all locations                                                                                                    | Initial Date ( yyyy/mm/dd hh:r<br>2010/01/01 00:00                                                                              |
| " Multiple nodes detected. Click on the     Source File / Database Connection String                                                                                                    | 62338_29957.csv                                                                                                    | Initial Date ( yyyy/mm/dd hh:r<br>2010/01/01 00:00<br><u>B</u> uild Now                                                         |
| C:\Lisco\cdr_StandAloneCluster_01_2018031     Multiple nodes detected. Click on the     Source File / Database Connection String     Provider=Microsoft.Jet.OLEDB.4.0;Data Source                                                                  | 62338_29957.csv                                                                                                    | Initial Date ( yyyy/mm/dd hh:r<br>2010/01/01 00:00<br>Build Now                                                                 |
| C:\Lisco\cdr_StandAloneLluster_U1_2018031     Multiple nodes detected. Click on the     Source File / Database Connection String     Provider=Microsoft.Jet.OLEDB.4.0;Data Source     Process records every     5 minutes                          | 62338_29957.csv                                                                                                    | Initial Date ( yyyy/mm/dd hh:r<br>2010/01/01 00:00<br>Build Now<br>Multi Sites                                                  |
| C:\Lisco\cdr_StandAloneLluster_U1_2U18U31     Multiple nodes detected. Click on the Source File / Database Connection String Provider=Microsoft.Jet.DLEDB.4.0;Data Source Process records every                                                    |                                                                                                    | Initial Date ( yyyy/mm/dd hh:r<br>2010/01/01 00:00<br>Build Now<br>Multi Sites                                                  |
| C:\Lisco\cdr_StandAloneCluster_U1_2U18031     Multiple nodes detected. Click on the Source File / Database Connection String Provider=Microsoft.Jet.DLEDB.4.0;Data Source Process records every Timer is set for                                   | 62338_29957.csv                                                                                                    | Initial Date ( yyyy/mm/dd hhun<br>2010/01/01 00:00<br>Build Now<br>Multi Sites                                                  |
| VLISCO\Cdr_StandAloneCluster_01_2018031     Multiple nodes detected. Click on the Source File / Database Connection String Provider=Microsoft.Jet.OLEDB.4.0;Data Source Process records every Timer is set for Check for calls in 00 sec-s Classed | 62338_29957.csv                                                                                                    | Initial Date ( yyyy/mm/dd hhr<br>2010/01/01 00:00<br>Build Now<br>Multi Sites<br>tted:<br>Get Calls Nov                         |
| C:\Lisco\cdr_StandAloneLluster_U1_2U18U31     Multiple nodes detected. Click on the Source File / Database Connection String Provider=Microsoft.Jet.DLEDB.4.0;Data Source Process records every Timer is set for Stopped                           | 62338_29957.csv                                                                                                    | Initial Date ( yyyy/mm/dd hhr<br>2010/01/01 00:00<br>Build Now<br>Multi Sites<br>tted:<br><u>G</u> et Calls Nov<br>set 12/05/18 |

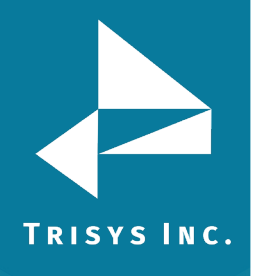

14. Once completed, Click Shut Down and Click No to close the configuration interface. You should be back in the CDR Loader Service manager. Click Install Service.

|                                                                                                    | [                                                                                                  |                                                                                                    |                                                                                                    |                                                                                                    |
|----------------------------------------------------------------------------------------------------|----------------------------------------------------------------------------------------------------|----------------------------------------------------------------------------------------------------|----------------------------------------------------------------------------------------------------|----------------------------------------------------------------------------------------------------|
| Wizard <u>E</u> dit                                                                                                    | To change settings c                                                                               | lick on the Stop Timer t                                                                                     | putton.                                                                                                    |                                                                                                    |
| Telephone System                                                                                                    | You can change setti<br>1. To change settings<br>2. To edit settings dire                          | ngs using Wizard or dir<br>s with Wizard click on t<br>actly on the screen clic!                             | ectly on the screen:<br>he Wizard button and follow instructions.<br>< on the Edit button and follow instructions                                                                                                    | s from the Beadme file                                                                                                |
| Cisco 5 or Newer 💽                                                                                                    | To test connection as                                                                              | attings click on the Get                                                                                     | Calls Now button                                                                                                    |                                                                                                    |
| Database Driver                                                                                                    | If times is stone and to a                                                                         | aturna s tha automatia a                                                                                     | cails wow buildin                                                                                                    |                                                                                                    |
| {Text File (*.txt)}                                                                                                    | in timer is stopped to r                                                                           | etum to the automatic i                                                                                      | node click on the start Filler button                                                                                                    |                                                                                                    |
| Server                                                                                                    |                                                                                                    |                                                                                                    |                                                                                                    |                                                                                                    |
| C:\Cisco\                                                                                                    |                                                                                                    |                                                                                                    |                                                                                                    |                                                                                                    |
|                                                                                                    |                                                                                                    |                                                                                                    |                                                                                                    |                                                                                                    |
| Data File Name                                                                                                    |                                                                                                    |                                                                                                    |                                                                                                    |                                                                                                    |
| Data File Name<br>C:\Cisco\cdr_StandAloneCluster_01_201803162                                                                                                    | 2338_29957.csv                                                                                     | Lo                                                                                                    | cate                                                                                                    |                                                                                                    |
| Jata Hile Name<br>C:\Cisco\cdr_StandAloneCluster_01_201803162                                                                                                    | 2338_29957.csv                                                                                     |                                                                                                    | cate                                                                                                    | Data (                                                                                                    |
| Data Hile Name<br>C:\Cisco\cdr_StandAloneCluster_01_201803162<br>* Multiple nodes detected. Click on the M                                                                                                    | 2338_29957.csv<br>Aulti Sites button to s                                                          | ee Output Files for                                                                                          | Initial Initial                                                                                                    | Date ( yyyy/mm/dd hh:m                                                                                                |
| Data File Name C:\Cisco\cdr_StandAloneCluster_01_201803162  * Multiple nodes detected. Click on the M                                                                                                    | 2338_29957.csv<br>Aulti Sites button to s                                                          | ee Output Files for                                                                                          | all locations 201                                                                                                    | Date ( yyyy/mm/dd hh:m<br>18/03/16 18:55                                                                              |
| Data File Name<br>C:\Cisco\cdr_StandAloneCluster_01_201803162<br>* Multiple nodes detected. Click on the M<br>Source File / Database Connection String                                                                                                    | 2338_29957.csv<br>Aulti Sites button to s                                                          | ee Output Files for                                                                                          | all locations 201                                                                                                    | Date ( yyyy/mm/dd hh:m<br>18/03/16 18:55<br><u>B</u> uild Now                                                         |
| Data File Name<br>C:\Cisco\cdr_StandAloneCluster_01_201803162<br>* Multiple nodes detected. Click on the M<br>Source File / Database Connection String<br>Provider=Microsoft.Jet.0LEDB.4.0;Data Source=                                                                                                    | 2338_29957.csv<br>Aulti Sites button to s<br>'C:\Cisco\':Extended Pro                              | ee Output Files for                                                                                          | all locations [201<br>;FMT=Delimited;'';                                                                                                    | Date ( yyyy/mm/dd hh:m<br>18/03/16 18:55<br>                                                                          |
| Data File Name<br>C:\Cisco\cdr_StandAloneCluster_01_201803162<br>* Multiple nodes detected. Click on the M<br>Source File / Database Connection String<br>Provider=Microsoft.Jet.0LEDB.4.0;Data Source=<br>Process records every 5 minutes                                                                                                    | 2338_29957.csv<br>fulti Sites button to s<br>'C:\Cisco\',Extended Pro                              | see Output Files for<br>perties="text;HDR=Yes                                                                | all locations [201<br>printial<br>printial<br>[201<br>printial<br>[201<br>[201<br>[201]<br>[201]<br>[201 | Date ( yyyy/mm/dd hh:m<br>18/03/16 18:55<br><u>B</u> uild Now<br><u>M</u> ulti Sites                                  |
| Data Hile Name<br>C:\Cisco\cdr_StandAloneCluster_01_201803162<br>* Multiple nodes detected. Click on the M<br>Source File / Database Connection String<br>Provider=Microsoft.Jet.OLEDB.4.0;Data Source=<br>Process records every 5 minutes                                                                                                    | 2338_29957.csv<br>Aulti Sites button to s<br>'C:\Cisco\';Extended Pro                              | ee Output Files for<br>perties="text;HDR=Yes                                                                 | all locations [20]                                                                                                    | Date ( yyyy/mm/dd hh:m<br>18/03/16 18:55<br>Build Now<br>Multi Sites                                                  |
| Data File Name       C:\Cisco\cdr_StandAloneCluster_01_201803162       * Multiple nodes detected. Click on the N       Source File / Database Connection String       Provider=Microsoft.Jet.0LEDB.4.0;Data Source=       Process records every       5       minutes                                                                                                    | 2338_29957.csv<br>Aulti Sites button to s<br>'C:\Cisco\'Extended Pro<br>records found: Ne          | ee Output Files for<br>perties="text;HDR=Yes<br>w records processed:<br>630                                  | Exact Initial Initial 2011<br>all locations [2011]<br>Exact processing started:<br>16:28:35 Wed 12/05/18                                                                                                    | Date ( yyyy/mm/dd hh:m<br>18/03/16 18:55<br>Build Now<br><u>M</u> ulti Sites<br><u>G</u> et Calls Now                 |
| Data File Name         C:\Cisco\cdr_StandAloneCluster_01_201803162         * Multiple nodes detected. Click on the M         Source File / Database Connection String         Provider=Microsoft.Jet.OLEDB.4.0;Data Source=         Process records every         5         minutes         Fimer is set for         300       sec-s         Check for calls in       00         sec-s | 2338_29957.csv fulti Sites button to s 'C:\Cisco\';Extended Pro records found: Ne 2                | ee Output Files for<br>perties="text;HDR=Yes<br>ww.records.processed:<br>630                                 | Last processing started:<br>16:28:35 Wed 12/05/18                                                                                                    | Date ( yyyy/mm/dd hh:m<br>18/03/16 18:55<br><u>Build Now</u><br><u>Multi Sites</u><br><u>G</u> et Calls Now           |
| Jata File Name         C:\Cisco\cdr_StandAloneCluster_01_201803162         * Multiple nodes detected. Click on the N         iource File / Database Connection String         ?rovider=Microsoft.Jet.OLEDB.4.0;Data Source=         ?rocess records every         * minutes         `imer is set for         300         sec-s         `heck for calls in         00         sec-s     | 2338_29957.csv<br>Aulti Sites button to s<br>'C:\Cisco\';Extended Pro<br>records found: Ne<br>2 To | eee Output Files for<br>perties="text;HDR=Yes<br>ew records processed:<br>630<br>ital records processed:     | Last processing started:<br>16:28:35 Wed 12/05/18<br>Session started:<br>16:01:23 Wed 12/05/18                                                                                                    | Date ( yyyy/mm/dd hh:n<br>18/03/16 18:55<br>Build Now<br><u>Multi Sites</u><br><u>G</u> et Calls Now<br>Show Log File |
| Data Hie Name  C:\Cisco\cdr_StandAloneCluster_01_201803162  Multiple nodes detected. Click on the N Source File / Database Connection String  Provider=Microsoft.Jet.OLEDB.4.0;Data Source= Process records every 5 minutes  Timer is set for 300 sec-s Check for calls in 00 sec-s Processing                                                                                         | 2338_29957.csv<br>Aulti Sites button to s<br>'C:\Cisco\':Extended Pro<br>records found: Ne<br>2 Tc | ee Output Files for<br>perties="text;HDR=Yes<br>w records processed:<br>630<br>tal records processed:<br>630 | Last processing started:<br>16:28:35 Wed 12/05/18<br>Session started:<br>16:01:23 Wed 12/05/18                                                                                                    | Date ( yyyy/mm/dd hh<br>18/03/16 18:55<br>Build Now<br>Multi Sites<br><u>G</u> et Calls No<br>Show Log F              |

15. One installed, the button will change to Start Service. Click Yes to start the service and Click Close the Manager to exit.

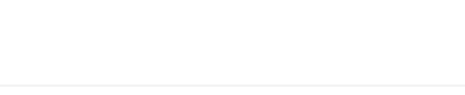

| TRIS | YS INC. |
|------|---------|

| DR Loader Settings                                                                                                    |                                                                                                    |                                    |
|----------------------------------------------------------------------------------------------------|----------------------------------------------------------------------------------------------------|------------------------------------|
| Step 1. If this is an upgrade then your previous settings should be preserved and displayed below.<br>Otherwise, for initial setup click on Configure CDR Loader and then run the Wizard.<br>After Wizard is complete test the settings by clicking on Get Calls Now button. |                                                                                                    | CDR Loader is set<br>to run as     |
| If the settings are<br>After configuration<br>If you wish to run (                                                                                                    | correct you should see records being processed in CDR Loader.<br>1 is finished close CDR Loader appplication.<br>CDR Loader as a Service go to step 2, otherwise go to step 4.                                                                                                    | Service                            |
| Telephone System                                                                                                    | n Cisco 5 or Newer                                                                                                    | Configure CDR<br><u>L</u> oader in |
| Folder / Serve                                                                                                    | r C/Cisco/                                                                                                    | CDR_Loader                         |
| Data File Name                                                                                                    | e C\Cisco\cdr_StandAloneCluster_01_201803162338_29957.csv                                                                                                    |                                    |
| Output File                                                                                                    | C\TapitNova\Locations\L0\Data\telmsg.dat                                                                                                    |                                    |
| ervice Info                                                                                                    |                                                                                                    |                                    |
| and a second second second second second second second second second second second second second second second                                                                                                    |                                                                                                    |                                    |
| Step 2. The Service<br>If you wish to adjust t<br>When all Service set<br>Timer Interva                                                                                                    | Timer Interval sets how often the Service will process new calls.<br>he Timer Interval click on Service Settings.<br>tings are confirmed go to step 3.                                                                                                    |                                    |
| Step 2. The Service<br>f you wish to adjust t<br>When all Service se<br>Timer Interva<br>Current Folde                                                                                                    | Timer Interval sets how often the Service will process new calls.<br>he Timer Interval click on Service Settings.<br>tings are confirmed go to step 3.<br>I 3 (min 3 minutes) * To change Timer Interval click on Service Settings<br>r C\TapitNova\CDR_Loader                                                                                                    | Service Se <u>t</u> tings          |
| Step 2. The Service<br>If you wish to adjust t<br>When all Service se<br>Timer Interva<br>Current Folde<br>ervice Status                                                                                                    | Timer Interval sets how often the Service will process new calls.<br>he Timer Interval click on Service Settings.<br>tings are confirmed go to step 3.<br>I 3 (min 3 minutes) * To change Timer Interval click on Service Settings<br>r C:\TapitNova\CDR_Loader                                                                                                    | Service Se <u>t</u> tings          |
| Step 2. The Service<br>If you wish to adjust t<br>When all Service set<br>Timer Interva<br>Current Folde<br>ervice Status<br>Step 3. If Service is n<br>Current Status                                                                                                    | Timer Interval sets how often the Service will process new calls.<br>he Timer Interval click on Service Settings.<br>titings are confirmed go to step 3.<br>I 3 (min 3 minutes) * To change Timer Interval click on Service Settings<br>r C:\TapitNova\CDR_Loader<br>not installed yet click on Install Service. To run CDR Loader as a Service click on Start Service.                                              | Service Se <u>t</u> tings          |
| Step 2. The Service<br>If you wish to adjust t<br>When all Service se<br>Current Folde<br>ervice Status<br>Step 3. If Service is n<br>Current Status<br>Service is stoppe                                                                                                    | Timer Interval sets how often the Service will process new calls.<br>he Timer Interval click on Service Settings.<br>titings are confirmed go to step 3.<br>I 3 (min 3 minutes) * To change Timer Interval click on Service Settings<br>r C\TapitNova\CDR_Loader<br>To tinstalled yet click on Install Service. To run CDR Loader as a Service click on Start Service.<br>d. (CDR Loader is set to run as a Service) | Service Se <u>t</u> tings          |

| CDR Loa | der Service Manager Message                               | ×           |
|---------|-----------------------------------------------------------|-------------|
| ?       | Service is not installed.<br>Do you want to install the S | ervice now? |
|         | Yes                                                       | No          |

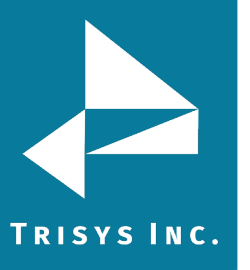

Trisys Inc. 187 Columbia Turnpike Suite 484 Florham Park, NJ 07932

#### www.trisys.com

Phone: 973-360-2300 Fax: 973-360-2222 Email: <u>general@trisys.com</u>